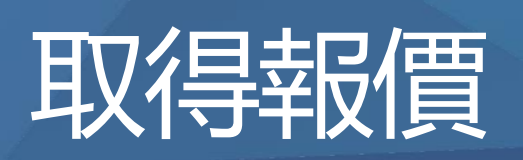

Qnect Training - For Internal Use Only

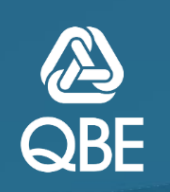

#### 

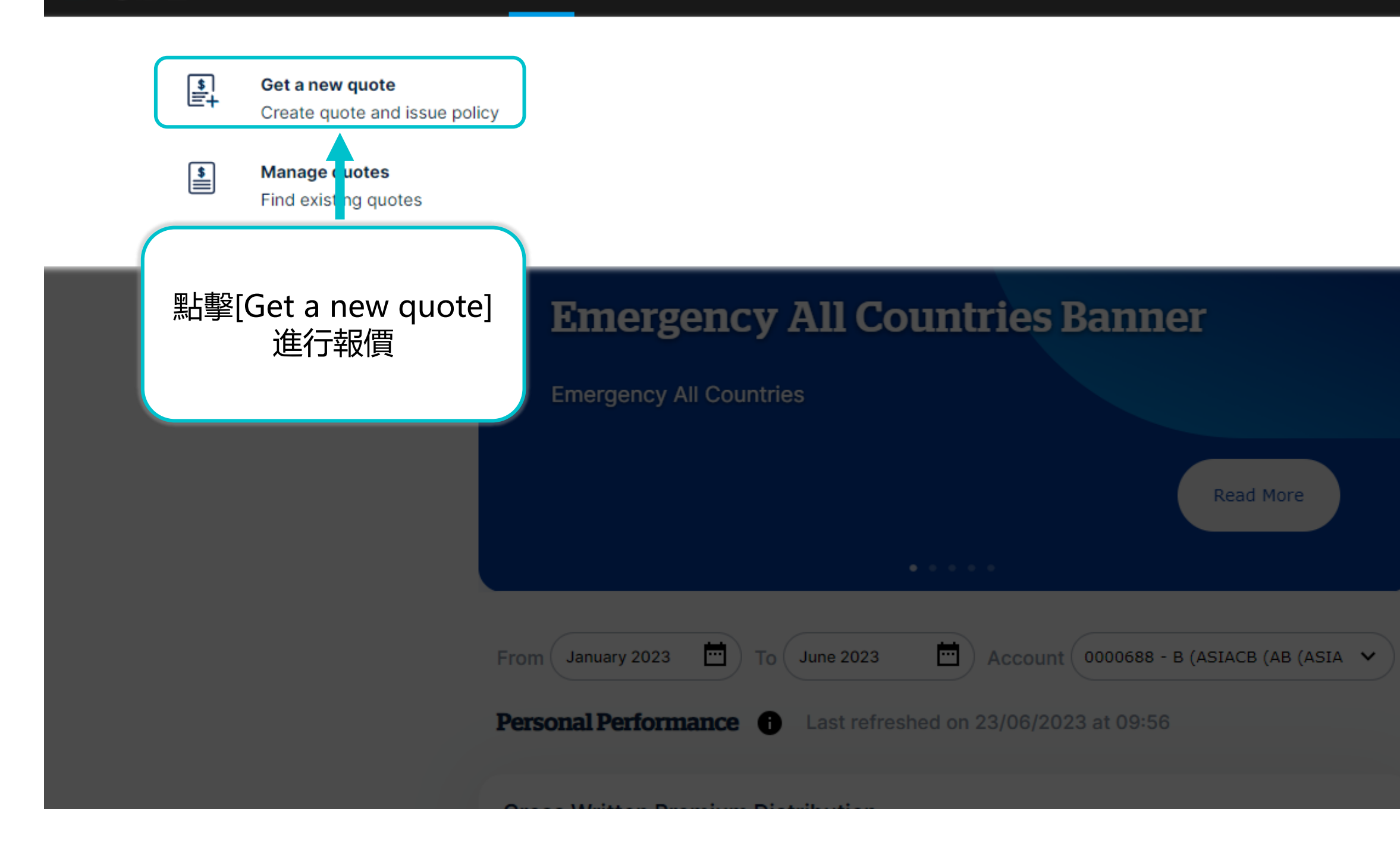

Qnect Training For Internal Use Only

#### **Q** Search quote or policy no.

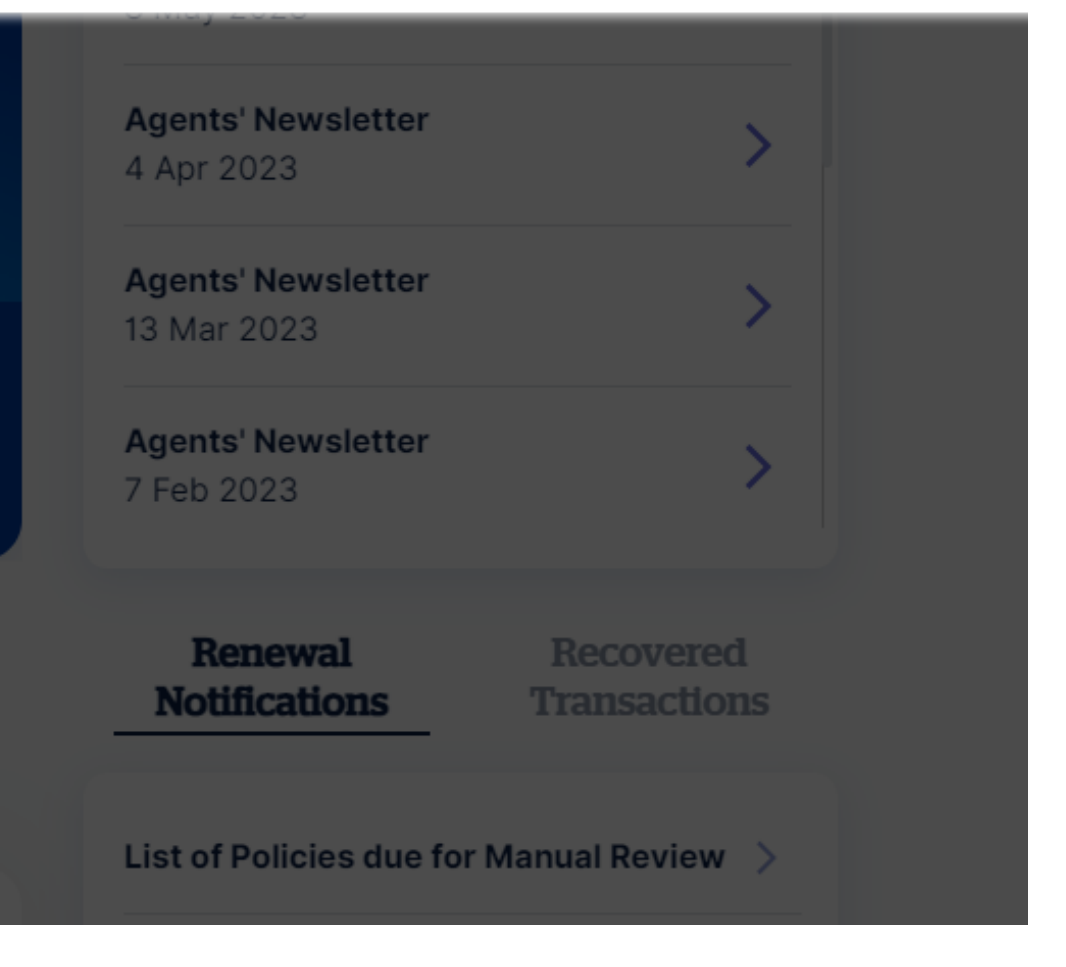

# **Create Quote**

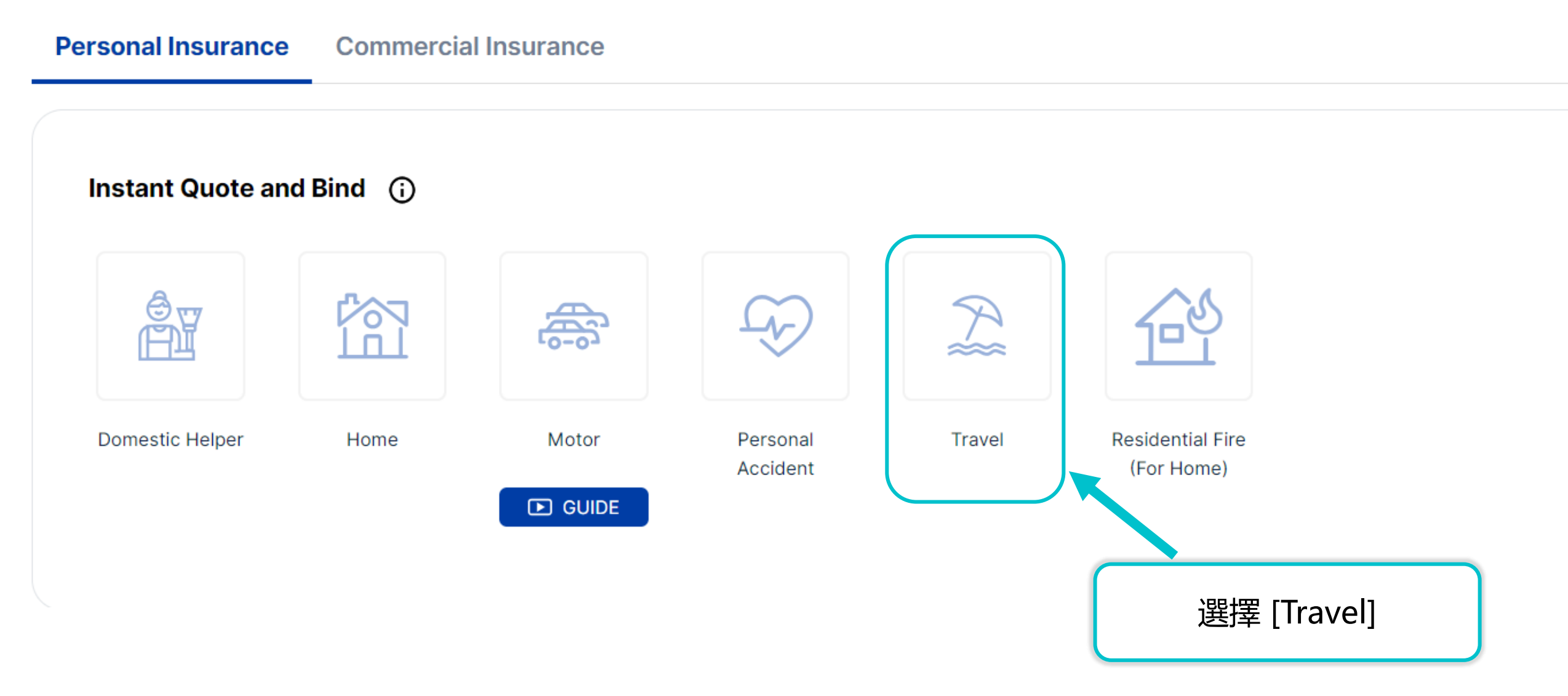

Qnect Training - For Internal Use Only

 ${\sf Q}$  Search quote or policy no.

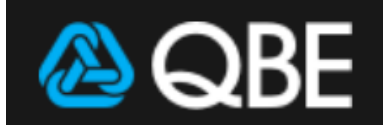

Quotes Policy Servicing Claims Product & Training Tools Settings

### **New Quote**

To obtain a new quote, choose a policy type, then click **Create Quote**.

| Product Type*   | Travel     | ~   |
|-----------------|------------|-----|
| Account number* | E30        | - • |
| Inception Date* | 21/11/2023 | 0   |
| Expiry Date*    | 20/11/2024 | 0   |
|                 |            |     |

注意: 出發日期 必須在90天內 以及旅程不能超過182天

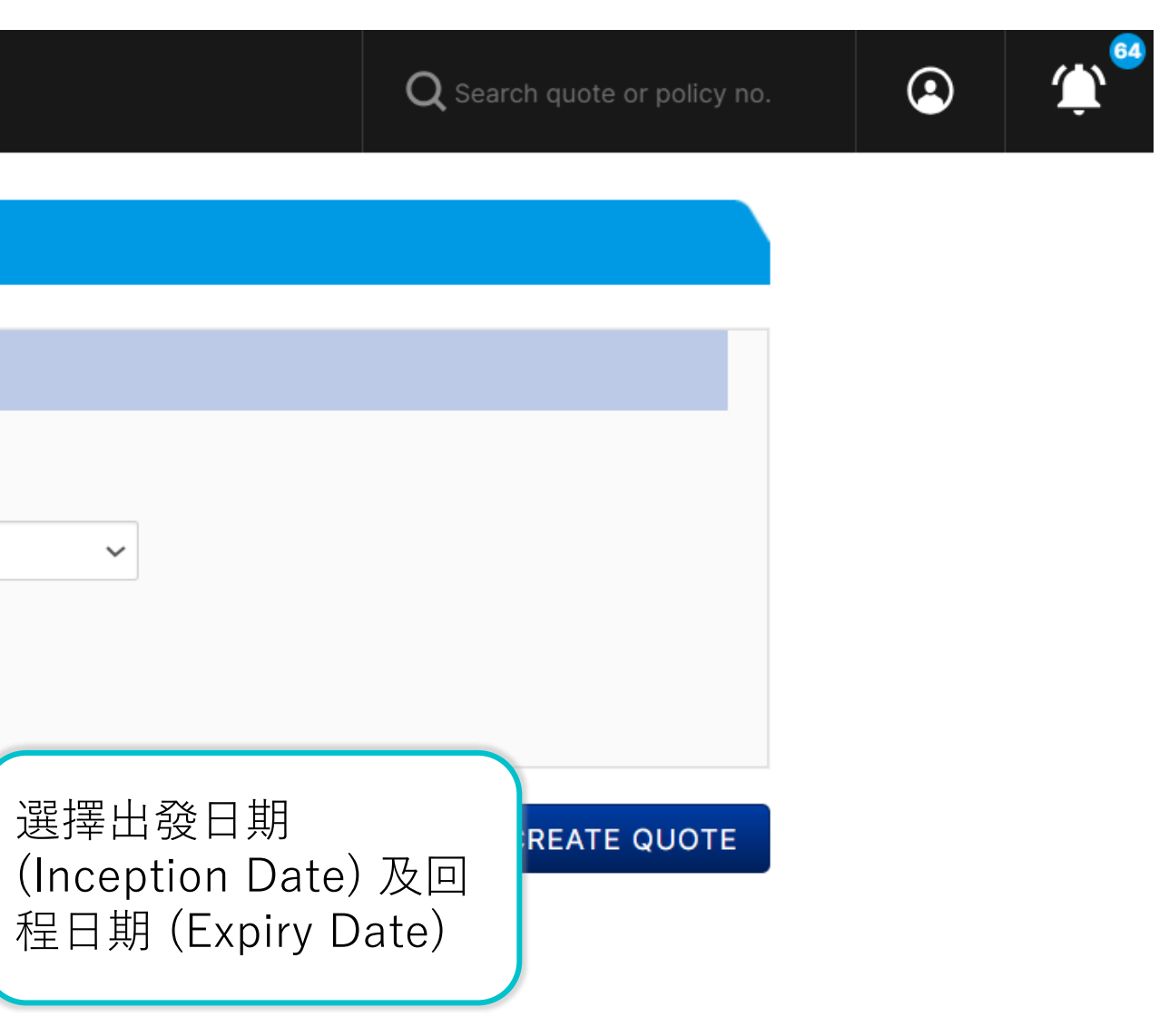

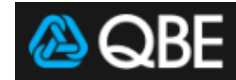

QUOTES POLICY Servicing Claims Product & Training Tools Settings

| Account E<br>Ince Details<br>Account E<br>Inception Date* 21/11/2023 ①<br>Expiry Date* 20/11/2024 ①<br>Expiry Date* 20/11/2024 ①<br>Expiry date updated to reflect 1 calendar year. Duration per trip cannot exceed<br>90 days<br>Type<br>ravel Annual Travel Insurance<br>IRE探 [Travel Annual<br>Travel Insurance] | nsurance Details > Risk Details > Customer Details                                    |                                              |                               | Effective Date: 21/11/2     |
|----------------------------------------------------------------------------------------------------|---------------------------------------------------------------------------------------|----------------------------------------------|-------------------------------|-----------------------------|
| Account E<br>Inception Date* 21/11/2023<br>Expiry Date* 20/11/2024<br>Expiry Date* 20/11/2024<br>Expiry date updated to reflect 1 calendar year. Duration per trip cannot exceed<br>90 days                                                                                                    |                                                                                       |                                              |                               | ~                           |
| Account E<br>Inception Date* 21/11/2023 ③<br>Expiry Date* 20/11/2024 ④<br>Expiry Date* 20/11/2024 ④<br>Expiry date updated to reflect 1 calendar year. Duration per trip cannot exceed 90 days                                                                                                    | Travel Insurance                                                                      |                                              |                               |                             |
| Account E<br>Inception Date* 21/11/2023 ①<br>Expiry Date* 20/11/2024 ①<br>Expiry date updated to reflect 1 calendar year. Duration per trip cannot exceed<br>90 days<br>Type<br>ravel Annual Travel Insurance<br>Ravel Single Trip Travel Insurance                                                                 |                                                                                       |                                              |                               |                             |
| Account E<br>Inception Date* 21/11/2023<br>Expiry Date* 20/11/2024<br>Expiry Date* 20/11/2024<br>Expiry date updated to reflect 1 calendar year. Duration per trip cannot exceed<br>90 days<br>Type ravel Annual Travel Insurance<br>選擇 [Travel Annual Travel Insurance]                                            |                                                                                       |                                              |                               |                             |
| Account       E         Inception Date*       21/11/2023       0         Expiry Date*       20/11/2024       0         Expiry date updated to reflect 1 calendar year. Duration per trip cannot exceed 90 days       90 days         ravel Annual Travel Insurance       選擇 [Travel Annual Travel Insurance]        | nsurance Details                                                                      |                                              |                               |                             |
| Inception Date* 21/11/2023<br>Expiry Date* 20/11/2024<br>Expiry Date* 20/11/2024<br>Expiry date updated to reflect 1 calendar year. Duration per trip cannot exceed 90 days<br>Type<br>ravel Annual Travel Insurance<br>Travel Single Trip Travel Insurance<br>Travel Insurance                                     | Account                                                                               | E                                            |                               |                             |
| Expiry Date* 20/11/2024 ③<br>Expiry date updated to reflect 1 calendar year. Duration per trip cannot exceed 90 days<br>Type ravel Annual Travel Insurance<br>選擇 [Travel Annual Travel Insurance]                                                                                                    | Inception Date*                                                                       | 21/11/2023                                   | 0                             |                             |
| Expiry date updated to reflect 1 calendar year. Duration per trip cannot exceed<br>90 days<br><b>Type</b><br>ravel Annual Travel Insurance<br>ravel Single Trip Travel Insurance<br>Travel Insurance]                                                                                                    | Expiry Date*                                                                          | 20/11/2024                                   | 6                             |                             |
| ravel Annual Travel Insurance<br>ravel Single Trip Travel Insurance<br>Travel Insurance                                                                                                    |                                                                                       | Expiry date updated to refl<br>90 days       | ect 1 calendar year. Duration | per trip cannot excee       |
| ravel Annual Travel Insurance<br>ravel Single Trip Travel Insurance                                                                                                    |                                                                                       |                                              |                               |                             |
| ravel Single Trip Travel Insurance Travel Insurance                                                                                                    | Travel Annual Travel Insurance                                                        | -<br>碑埋 [Travel Ann                          |                               |                             |
|                                                                                                    | Travel Single Trip Travel Insurance                                                   | Travel Insurance                             | el                            |                             |
|                                                                                                    |                                                                                       |                                              |                               |                             |
|                                                                                                    | Cover Type     Iravel Annual Travel Insurance     Travel Single Trip Travel Insurance | 90 days<br>選擇 [Travel Ann<br>Travel Insuranc | ual<br>e]                     |                             |
|                                                                                                    | Please refer to the <u>Annual Travel Policy Wording</u> for                           | the full Terms & Conditions a                | nd more details of coverage   | and <u>Annual Travel Pr</u> |
| refer to the Annual Travel Policy Wording for the full Terms & Conditions and more details of coverage and Annual Travel P                                                                                                    | details of coverage, and share to your customers if r                                 | necessary.                                   |                               |                             |
| refer to the <u>Annual Travel Policy Wording</u> for the full Terms & Conditions and more details of coverage and <u>Annual Travel P</u><br>of coverage, and share to your customers if necessary.                                                                                                    |                                                                                       |                                              |                               |                             |
| refer to the <u>Annual Travel Policy Wording</u> for the full Terms & Conditions and more details of coverage and <u>Annual Travel F</u><br>of coverage, and share to your customers if necessary.                                                                                                    |                                                                                       |                                              |                               |                             |
| refer to the <u>Annual Travel Policy Wording</u> for the full Terms & Conditions and more details of coverage and <u>Annual Travel F</u><br>of coverage, and share to your customers if necessary.                                                                                                    |                                                                                       |                                              |                               |                             |
| refer to the <u>Annual Travel Policy Wording</u> for the full Terms & Conditions and more details of coverage and <u>Annual Travel P</u><br>of coverage, and share to your customers if necessary.                                                                                                    |                                                                                       |                                              |                               |                             |

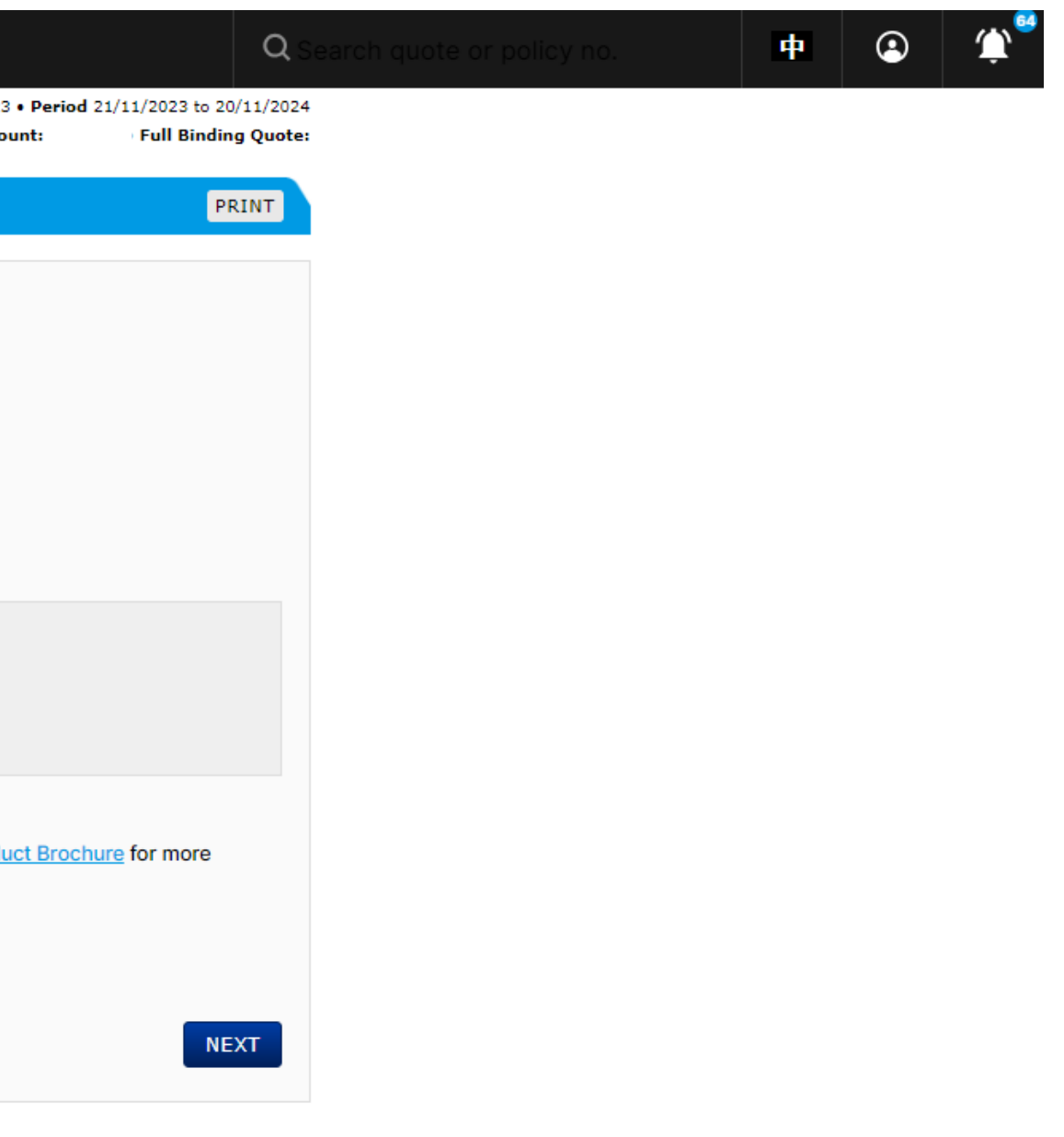

# A QBE Quotes Policy Servicing Claims Product & Training Tools Settings

| Insurance Details > Risk Deta | ils > Customer Details |                                |                    | Account: 1                            |
|-------------------------------|------------------------|--------------------------------|--------------------|---------------------------------------|
| Travel Insurance              |                        |                                |                    | CUSTOMER V                            |
| Travel                        |                        |                                |                    |                                       |
|                               |                        |                                |                    |                                       |
| Travel Details                | Major Destination*     | Asia                           | ~ 0                | 選擇主要目的地                               |
|                               | Cover Type             | Annual Travel                  |                    |                                       |
| 4                             | dult(s) (age 18-69)*   | 2                              | <u> </u>           |                                       |
|                               | Senior(s) (age 70+)*   | 0                              | ×                  | 【根據年齡選擇條                              |
| Child(                        | ren) (age below 18)*   | 1                              | <b>`</b>           | ○ ○ ○ ○ ○ ○ ○ ○ ○ ○ ○ ○ ○ ○ ○ ○ ○ ○ ○ |
| Child(ren) related to the     | above Adult/Senior*    | No                             | × 9                | 「中ノノ友人                                |
|                               | Plan Type*             | Individual                     | v 0                |                                       |
|                               |                        |                                |                    |                                       |
| Incured Berconc               |                        |                                | Deltas Terrar      |                                       |
| Su                            | not required for Quic  | <u>k Quotes. Input only fo</u> | or Policy Issuance | 根據保障人數,                               |
| Date of I                     | Birth (DD/MM/YYYY)*    |                                |                    | ✓ 加相關資料                               |
|                               | HK ID Number*          |                                |                    |                                       |
|                               | Add Clear              |                                |                    |                                       |

| Surname/Given name | Adult/Child/Senior | Date of Birth | ID Number |
|--------------------|--------------------|---------------|-----------|
| Chan One           | Adult              | 11/11/1986    | N501542A  |
| Chan Two           | Adult              | 15/11/1989    | N501542A  |
| Chan Three         | Child              | 01/11/2023    | U0995328  |
|                    |                    |               |           |

#### Number of Insured Person(s):

- Total Number of Adult(s): 2
- Total Number of Child(ren): 1
- Total Number of Senior(s): 0

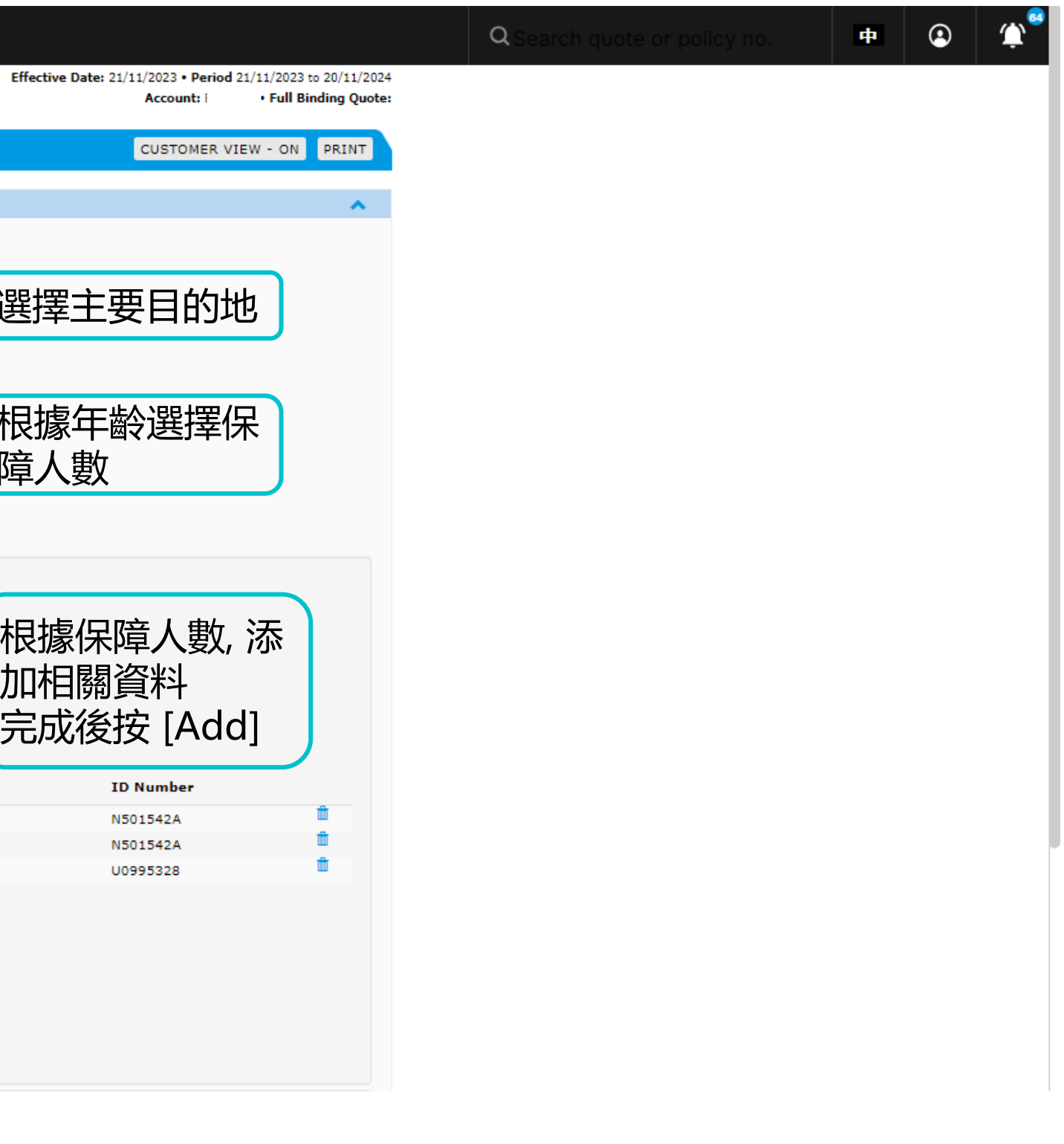

| Chan One       Adult       11/11/1986         Chan Two       Adult       15/11/1989         Chan Three       Child       01/11/2023         Number of Insured Person(s):       Child       01/11/2023         Total Number of Adult(s):       2       Ifilian::         Total Number of Child(ren):       1       Ifilian::         Total Number of Senior(s):       0       Ifilian::                                                                                                    | Surname/Given name                                                            | Adult/Child/Senior                                      | Date of Birth     | ID Number                               |
|----------------------------------------------------------------------------------------------------|-------------------------------------------------------------------------------|---------------------------------------------------------|-------------------|-----------------------------------------|
| Chan Two     Adult     15/11/1989       Chan Three     Child     01/11/2023       Number of Insured Person(s):     Child     01/11/2023       Total Number of Adult(s):     2     2       Total Number of Child(ren):     1     1       Total Number of Senior(s):     0     0                                                                                                    | <u>Chan One</u>                                                               | Adult                                                   | 11/11/1986        |                                         |
| Chan Three     Child     01/11/2023       Number of Insured Person(s):     Total Number of Adult(s):     2       Total Number of Child(ren):     1       Total Number of Senior(s):     0                                                                                                    | Chan Two                                                                      | Adult                                                   | 15/11/1989        |                                         |
| Number of Insured Person(s):<br>Total Number of Adult(s): 2<br>Total Number of Child(ren): 1<br>Total Number of Senior(s): 0<br><i>Adult(s): 2</i><br><i>Adult(s): 2</i><br><i>Adult(s): 3</i><br><i>Adult(s): 3</i><br><i>Adult(s): 3<br/><i>Adult(s): 3<br/><i>Adult(s): 3</i><br/><i>Adult(s): 3<br/><i>Adult(s): 3</i><br/><i>Adult(s): 3<br/><i>Adult(s): 3<br/><i>Adult(s): 3<br/><i>Adul</i></i></i></i></i></i></i> | Chan Three                                                                    | Child                                                   | 01/11/2023        |                                         |
|                                                                                                    | Number of Insured Person(s):<br>Total Numbe<br>Total Number o<br>Total Number | r of Adult(s): 2<br>of Child(ren): 1<br>of Senior(s): 0 | 請注意<br>關手提<br>額外購 | : 只有全年旅遊<br>電話及平板電腦<br>買 <u>家居保險</u> 以( |

Top Ups <sup>0</sup> We have suggested some Top Up covers for this trip. You may add or de-select any Top Ups, as required

| 請注意: 全年及單次旅遊保已提供 | China Network Hospital Admission<br>Guarantee | 根據客戶需要,溕 |
|------------------|-----------------------------------------------|----------|
| 有關郵輪的基本保障        |                                               |          |

|                    |                |             |        |               | CALCULAT           |
|--------------------|----------------|-------------|--------|---------------|--------------------|
| Premium Breakdown: | Annual Premium | Premium Due | Levy   | Total Due     | Commission<br>Rate |
| Silver             | \$4,240.80     | \$4,240.80  | \$4.24 | \$4,245.04    | 30.0%              |
| Gold               | \$6,178.80     | \$6,178.80  | \$6.18 | \$6,184.98    | 30.0%              |
|                    |                |             |        | Total Premium | \$4,24             |

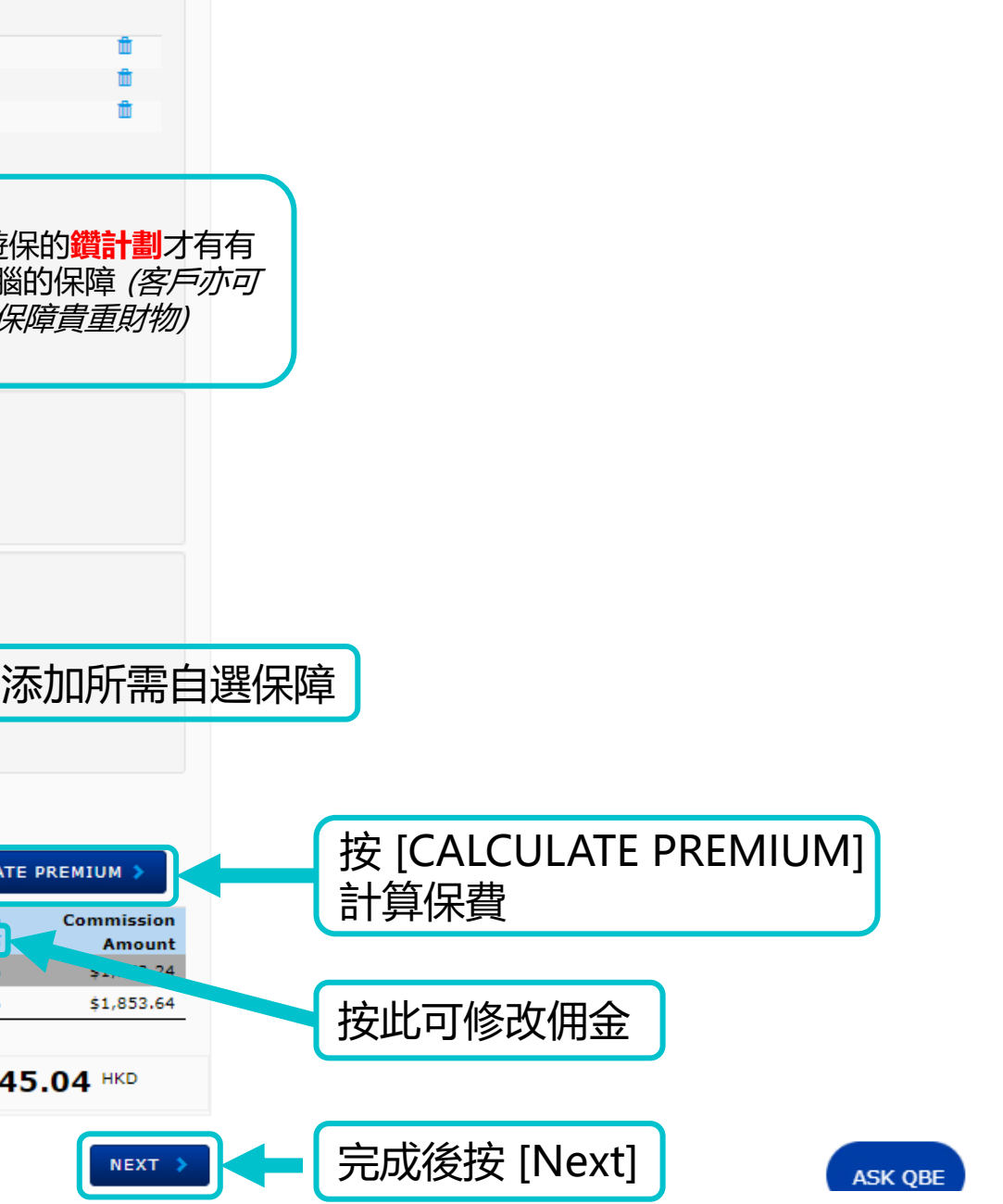

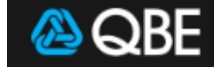

Quotes Policy Servicing Claims Product & Training Tools Settings

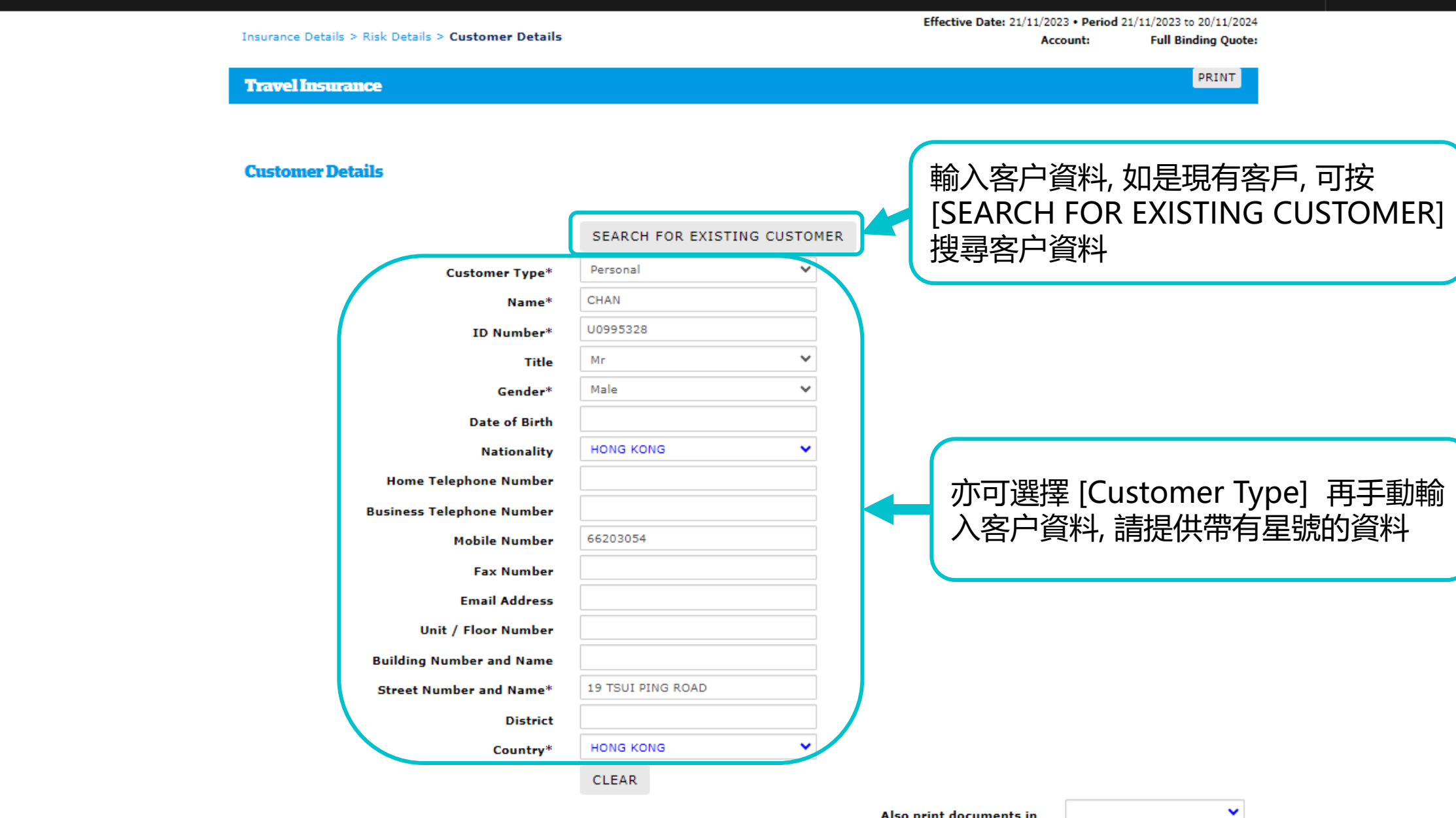

Also print documents in

Q

**中** 

()

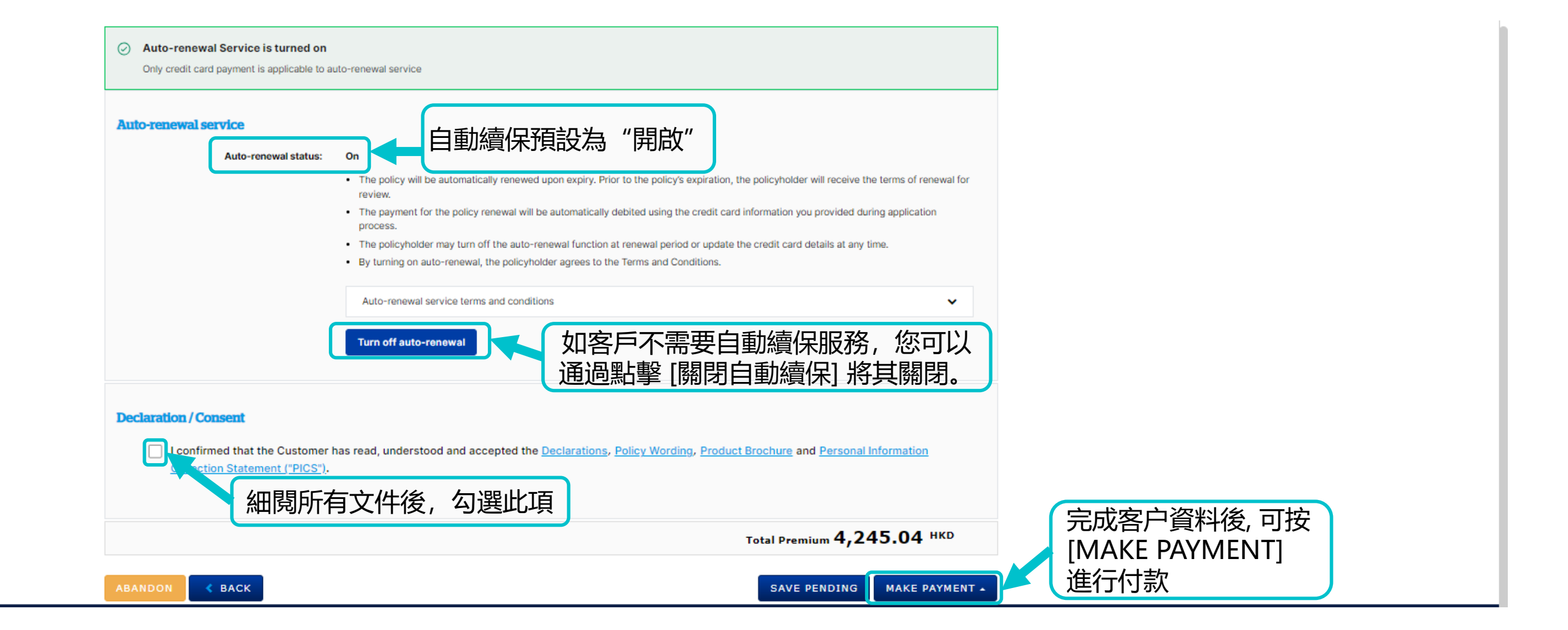

| (                                                                                                    |                                                                                                    |                                                                                                    |                                                                |                              |
|----------------------------------------------------------------------------------------------------|----------------------------------------------------------------------------------------------------|----------------------------------------------------------------------------------------------------|----------------------------------------------------------------|------------------------------|
|                                                                                                    | Customer Payment                                                                                            |                                                                                                    |                                                                |                              |
|                                                                                                    | Email Address*<br>Verify Email Address*<br>Country Code<br>Mobile Number                                    | sample@gmail.com<br>sample@gmail.com<br>852 V                                                             | •                                                              |                              |
|                                                                                                    | +                                                                                                    |                                                                                                    |                                                                |                              |
|                                                                                                    | Please note that an SMS will be s<br>numbers captured using a third p<br>with the data privacy policy outli | sent to the customer and/or a<br>party provider with details pro<br>ned in Qnect used in your col<br>CANC | any other mobile<br>ovided in accordance<br>untry<br>EL SUBMIT |                              |
| Declaration / Consent<br>✓ I confirmed that the Customer has n<br><u>Collection Statement ("PICS")</u> . | ead, understood and accepted                                                                                | I the <u>Declarations</u> , <u>Policy</u>                                                                 | Wording, Product                                               | Brochure and Personal Inforn |
|                                                                                                    |                                                                                                    |                                                                                                    |                                                                | Total Premium 1,48           |
| ABANDON SACK                                                                                             |                                                                                                    |                                                                                                    |                                                                | SAVE PENDING MA              |

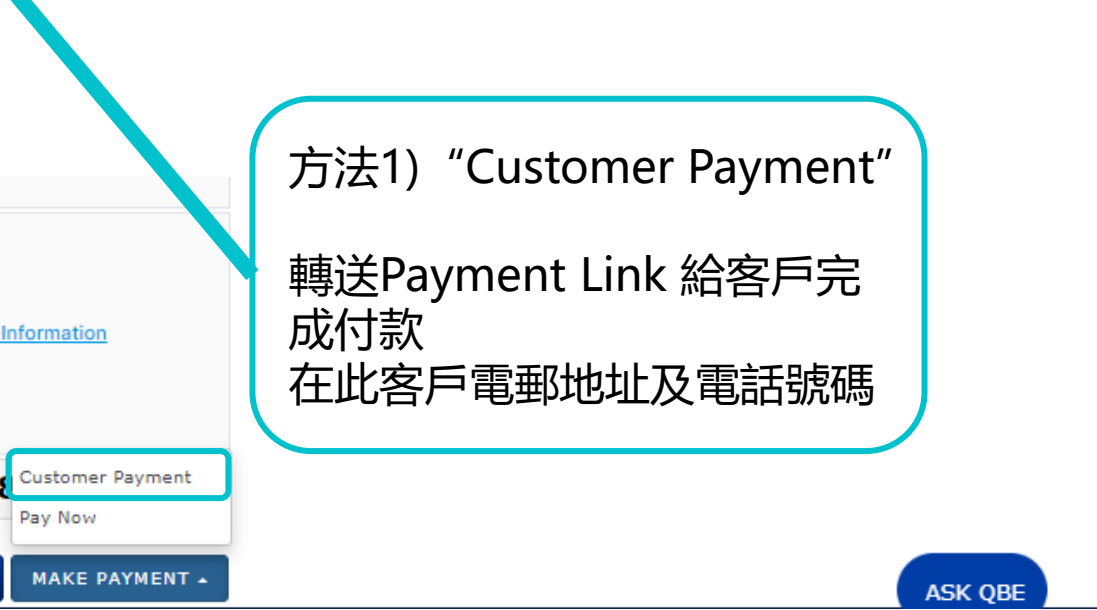

|                    | Country Code 852                                                                        | ✓                                                                      |                          |
|--------------------|-----------------------------------------------------------------------------------------|------------------------------------------------------------------------|--------------------------|
|                    | Mobile Number 00000                                                                     | 000                                                                    |                          |
|                    | +                                                                                       |                                                                        |                          |
|                    | Send c                                                                                  | customer email                                                         |                          |
|                    | Please note that an SMS will be sent to the                                             | e customer and/or any other mobile                                     |                          |
|                    | numbers captured using a third party prov<br>accordance with the data privacy policy of | rider with details provided in                                         |                          |
|                    | accordance min the data privacy pointy of                                               |                                                                        |                          |
|                    |                                                                                         | CANCEL SUBMIT                                                          |                          |
|                    |                                                                                         |                                                                        |                          |
|                    |                                                                                         |                                                                        |                          |
|                    |                                                                                         |                                                                        |                          |
|                    |                                                                                         |                                                                        |                          |
|                    |                                                                                         |                                                                        |                          |
|                    |                                                                                         |                                                                        |                          |
| ration / Consent   |                                                                                         |                                                                        |                          |
| ration / Consent   |                                                                                         |                                                                        |                          |
| Tation / Consent   | he Customer has read, understood and accepte                                            | d the <u>Declarations</u> , <u>Policy Wording</u> , <u>Product Bro</u> | ochure and Persor        |
| Tation / Consent   | he Customer has read, understood and accepte<br><u>lent ("PICS")</u> .                  | d the Declarations, Policy Wording, Product Bro                        | ochure and Person        |
| I confirmed that t | he Customer has read, understood and accepte<br>tent ("PICS").                          | d the Declarations, Policy Wording, Product Bro                        | ochure and Persor        |
| Tation / Consent   | he Customer has read, understood and accepte<br><u>ient ("PICS")</u> .                  | d the <u>Declarations</u> , <u>Policy Wording</u> , <u>Product Bro</u> | ochure and <u>Persor</u> |

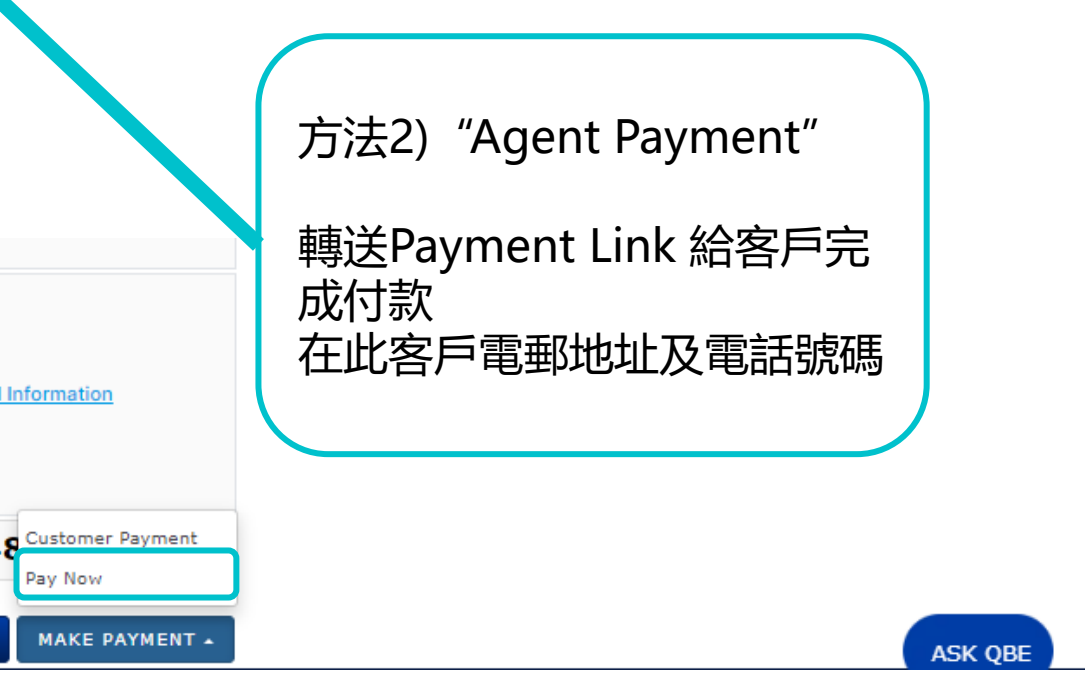

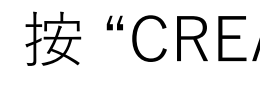

|                           |                           | -                              |                        |                  |                      | ·                 |              |
|---------------------------|---------------------------|--------------------------------|------------------------|------------------|----------------------|-------------------|--------------|
|                           |                           |                                | 按 "CRE                 | ATE Q            | UOTE"                | $\longrightarrow$ | CREATE QUOTE |
| $\frown$                  |                           | L                              |                        |                  |                      |                   |              |
| 🤁 2                       | Isurance                  |                                |                        |                  |                      |                   | PRINT        |
|                           |                           |                                |                        |                  |                      |                   |              |
| Insurance                 | Details                   |                                |                        |                  |                      |                   |              |
|                           | Account                   |                                |                        |                  |                      |                   |              |
|                           | Inception Date*           | 09/03/2023                     |                        | 0                |                      |                   |              |
|                           | Expiry Date*              | 08/03/2024                     |                        | 0                |                      |                   |              |
|                           |                           | Expiry date updated<br>90 days | l to reflect 1 calenda | r year. Duration | per trip cannot exce | ∋ed               |              |
| Cover T<br>Trave<br>Trave | I Annual Travel Insurance | 選擇所需                           |                        |                  |                      |                   |              |
|                           |                           | 休陧悝郑                           | Į                      |                  | 垵 "No                | v+"               |              |
|                           |                           |                                |                        |                  | 政 NE                 |                   | ~ <u> </u>   |
| ABANDON                   |                           |                                |                        |                  |                      |                   | NEXT         |
|                           |                           |                                |                        |                  |                      |                   |              |
|                           |                           | CUS                            | STOMER VIEW -          | OFF APPL         | Y DISCOUNT -         | OFF PRI           | Т            |
| 3                         |                           |                                |                        |                  |                      |                   |              |
|                           |                           |                                |                        |                  |                      |                   | <b>^</b>     |
|                           |                           |                                |                        |                  |                      |                   |              |
|                           |                           |                                |                        |                  |                      |                   |              |
| Major Destination*        | Worldwide                 | ~ <b>6</b>                     | → 選擇:                  | 主要目的             | 勺地                   |                   |              |
| Cover Type                | Annual Travel             |                                |                        |                  |                      |                   |              |
| dult(s) (age 18-69)*      | 2                         | ~                              | +D +P +                | 노 슈 /22 +/       | <b>m</b>             |                   |              |
| Senior(s) (age 70+)*      | 0                         | <b>~</b>                       |                        | 干跚速打<br>1 #4     | 辛                    |                   |              |
| ren) (age below 18)*      | 0                         | ~                              | 1禾阿2                   | へ                |                      |                   |              |
| Plan Type*                | Individual                | ~ <b>(</b> )                   |                        |                  |                      |                   |              |
|                           | Opent Training Ford       | atornal Llac O                 | alu                    |                  |                      |                   |              |

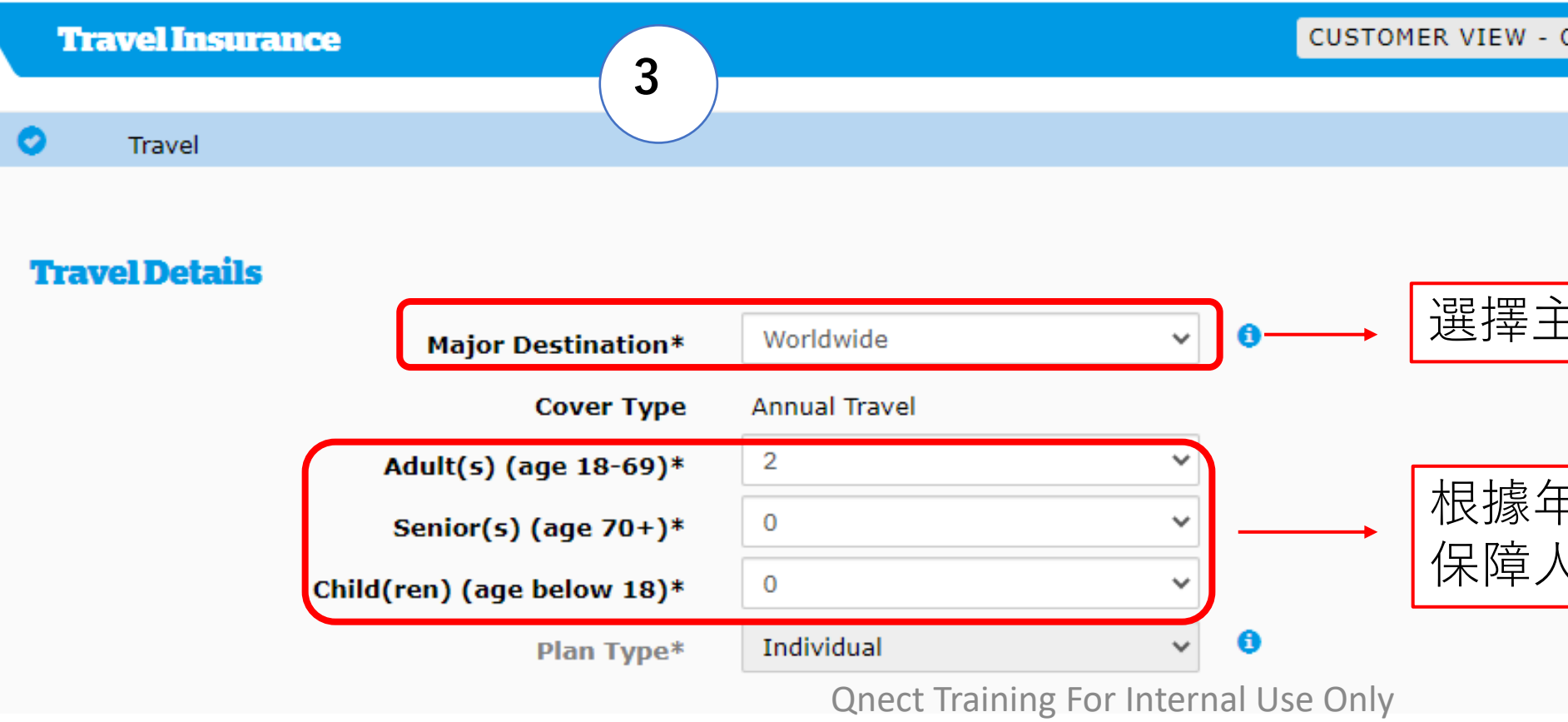

| Silver                    | \$1,750.00 | \$1,750.00       | \$1.75                  | \$1,751.75         | 30.0%       | \$525.00   |
|---------------------------|------------|------------------|-------------------------|--------------------|-------------|------------|
| Gold                      | \$2,550.00 | \$2,550.00       | \$2.55                  | \$2,552.55         | 30.0%       | \$765.00   |
| Diamond s                 | \$4,500.00 | \$4,500.00       | \$4.50                  | \$4,504.50         | 30.0%       | \$1,350.00 |
|                           |            |                  |                         |                    |             |            |
|                           |            |                  |                         | Total Premium      | \$2,552.    | 55 HKD     |
|                           |            |                  |                         |                    |             |            |
| ABANDON SACK              |            |                  | 再                       | 按"NEXT"            |             | NEXT 3     |
|                           |            |                  |                         |                    |             |            |
|                           |            | (6)              |                         |                    |             |            |
| Customer Details          |            |                  |                         |                    |             |            |
|                           |            |                  |                         |                    |             |            |
|                           | SEARCH     | FOR EXISTING CUS | TOMER                   | 輸人各片               | 」 貸料, 処     | 是現有        |
|                           |            |                  |                         | ── 按 "SEA          | RCH FO      | R EXIS     |
| Customer Type*            |            |                  |                         | CUSTO              | MER" 搜      | 尋客户資       |
| Name*                     |            |                  |                         |                    |             |            |
| ID Number*                |            |                  |                         |                    |             |            |
| Title                     |            |                  | ~                       |                    |             |            |
| Gender*                   |            |                  | ~                       |                    |             |            |
| Date of Birth             |            |                  |                         |                    |             |            |
| Nationality               |            |                  | ~                       |                    |             |            |
| Home Telephone Number     |            |                  |                         | 亦可                 | ·<br>選擇 "Cu | ustomer    |
| Business Telephone Number |            |                  |                         | 五手                 | 動輸入室        | 云户咨料       |
| Mobile Number             |            |                  |                         |                    | 切開へて        |            |
| Fax Number                |            |                  |                         | '巾' '月             | 生弧凹貝        | え小子        |
| Email Address*            |            |                  |                         |                    |             |            |
| Unit / Floor Number       |            |                  |                         |                    |             |            |
| Building Number and Name  |            |                  |                         |                    |             |            |
| Street Number and Name*   |            |                  |                         |                    |             |            |
| District                  |            |                  |                         |                    |             |            |
| Country*                  | HONG KON   | G                | ~                       |                    |             |            |
|                           | CLEAR      |                  |                         |                    |             |            |
|                           |            |                  |                         |                    |             |            |
|                           |            | Onect Train      | Also<br>Also For Interr | print documents in |             | *          |

Auto-renewal Service is turned on

Only credit card navment is appli

白 新编/只 昭元 出" 明 6 / "

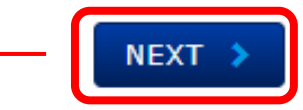

修改佣金

客戶, 可 TING 資料

´Type" . 請提供

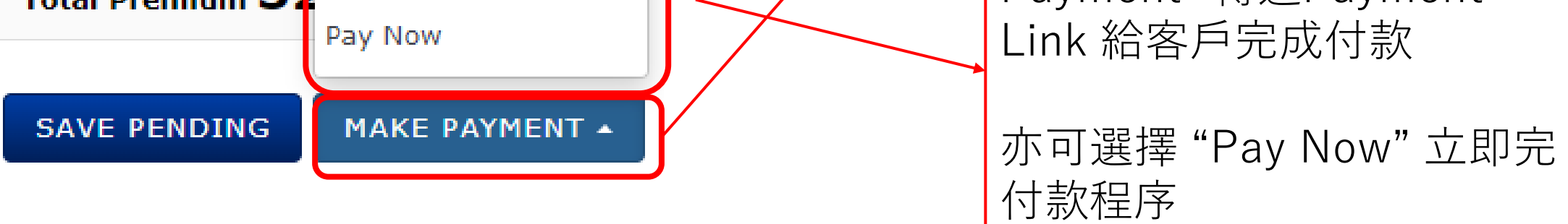

## 新型冠狀病毒保 新型冠狀病毒保 郵輪旅程保障常見 障 障常見問題 問題 ×2 🗖

Qnect Training For Internal Use Only